# ว**ิธีการเข้าสู่ระบบ**

### Group 1 (กลุ่มที่เรียน CoC ผ่านระบบเครือฯ)

- Non-listed BU (Thailand)
- CP AXTRA, LOTUS'S Malaysia

Please enter your details to sign in.

- China BU except CP Pharmacy, Zhang Xin Bank
- CPG Oversea : Myanmar CP, CP Bangladesh, CP Pakistan,

## Group 2 (กลุ่มที่ไม่ได้เรียน CoC ผ่านระบบเครือฯ)

- Listed BU : CPF, CPF oversea, CP ALL, TRUE
- China BU : CP Pharmacy, Zhang Xin Bank

- USERNAME: Employee code
- PASSWORD: ใช้ Password
  เดียวกับการล็อคอินเข้าระบบ การเรียนรู้ของเครือฯ เช่น
   CoC หรือ COIC
- ตัวแทนผู้ส่งผลงาน ดาวโหลด "แบบฟอร์มเพื่อ ลงทะเบียนเข้าใช้งานระบบ" จากหน้าระบบ
- กรอกรายละเอียดและส่งเมล์มาที่ <u>SD-techsupport@cp.co.th</u>
- รอรับ User, Password ผ่านทางอีเมล์ที่ท่านแจ้งไว้

## How to login

- Non-listed BU (Thailand)
- CP AXTRA, LOTUS'S Malaysia
- China BU except CP Pharmacy, Zhang Xin Bank
- CPG Oversea : Myanmar CP, CP Bangladesh, CP Pakistan,

#### Group 2 (Not use to learn CoC on CPG system)

- Listed BU : CPF, CPF oversea, CP ALL, TRUE
- China BU : CP Pharmacy, Zhang Xin Bank

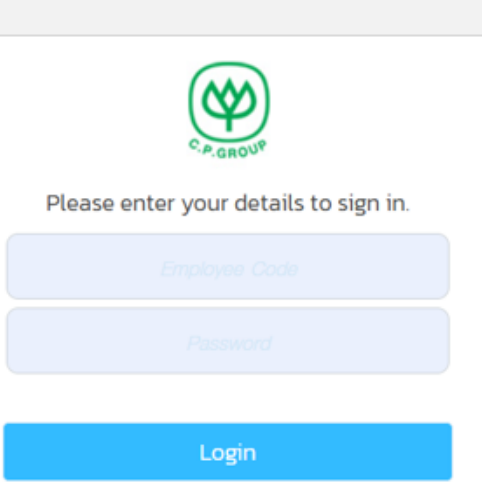

- USERNAME: Employee code
- PASSWORD: Use the same password to log in to the CPG learning system, such as CoC or COIC.

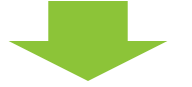

- Project representative download "Register form" from website
- Fill in detail and email to <u>SD-techsupport@cp.co.th</u>
- Wait to receive your Username and Password via the email address you provided.

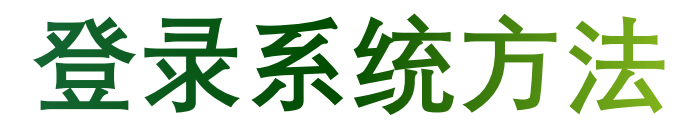

3

## 第一组:通过集团系统进行CoC培训

## 第二组: 非通过集团系统进行CoC培训

- 泰国非上市公司
- CP AXTRA, LOTUS'S 马来西亚
- 中国区各省区和事业线(正信银行及正大制药除外)
- CPG 海外: CP缅甸, CP 孟加拉国, CP 巴基斯坦

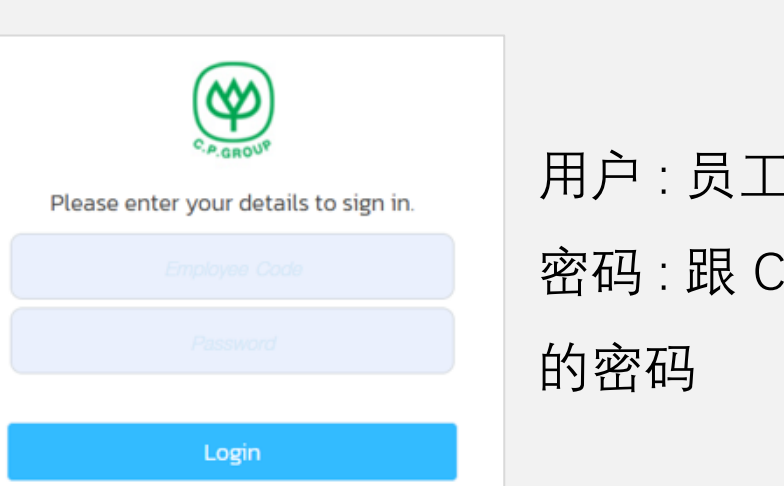

用户 : 员工编码 密码 : 跟 CoC 系统同样 的密码

- 上市公司: CPF, CPF 海外, CP ALL, TRUE
- 中国区:正信银行和正大制药

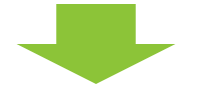

- 项目代表使用网站下载《登记表》
- 在《登记表》填写信息并发送至

SD-techsupport@cp.co.th

- 等待通过您提供的电邮接收您的用户名和密码
- 使用收到的用户名和密码登录系统